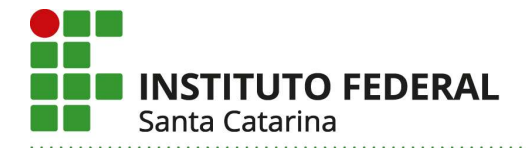

## **RECEBER MEMORANDO NO SIPAC**

1) Acesse o SIPAC com seu usuário e senha do IFSC: <u>http://sipac.ifsc.edu.br/</u>

|                                                                                                    | Opções de Busca de l                                   | Processos        |  |
|----------------------------------------------------------------------------------------------------|--------------------------------------------------------|------------------|--|
| Licitações<br>Atas Vigentes<br><b>Consultas</b>                                                              | Nº Processo     Dígitos)                               | 23292            |  |
| PROCESSOS<br>MATERIAIS<br>UNIDADES<br>CONTRATOS<br>TELEFONES<br>BOLETINS DE SERVIÇO<br>AUTENTICAR DOCUMENTOS | Nome Interessado Matricula/CPF/CNPJ Consultar Processo | (Apenas números) |  |
| DTÍCIAS E COMUNICADOS                                                                                        |                                                        |                  |  |

| IFSC - SIPAC - Sistema Integrad                                     | o de Patrimônio, Administração e Contra                     | itos                                                           |                                           |  |  |
|---------------------------------------------------------------------|-------------------------------------------------------------|----------------------------------------------------------------|-------------------------------------------|--|--|
|                                                                     |                                                             |                                                                |                                           |  |  |
| O sistema diferenci                                                 | ATEN<br>a letras maiúsculas de minúsculas APENAS r<br>no ca | IÇÃO!<br>na senha, portanto ela deve ser digitada d<br>dastro. | la mesma maneira que                      |  |  |
| SIGAA<br>(Acadêmico)                                                | SIPAC<br>(Administrativo)                                   | SIGRH<br>(Recursos Humanos)                                    | SIGAdmin<br>(Administração e Comunicação) |  |  |
|                                                                     | Entrar no Sistema                                           |                                                                |                                           |  |  |
|                                                                     | Usuário:<br>Senha:                                          |                                                                |                                           |  |  |
|                                                                     |                                                             |                                                                |                                           |  |  |
| 😻 Este sistema é melhor visualizado utilizando o Mozilla Firefox. 🕹 |                                                             |                                                                |                                           |  |  |
| SIPAC   DTIC - Diretoria de                                         | Tecnologia da Informação e Comunicação - (48)               | 3877-9000   © UFRN   appserver5.srv5inst1 ·                    | v4.21.1_s.136 17/04/2020 09:55            |  |  |

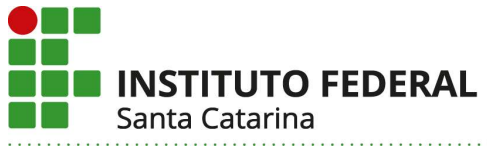

2) Acesse o menu Comunicação > Memorandos Eletrônicos > Listar Pendentes de Recebimento.

| n Requisições 🛄 Comunicação 🗐 Compras 📗                                                             | Contratos 📄 Protocolo 💿 Telefonia                                            | 🔍 Outros                                                   |   |
|----------------------------------------------------------------------------------------------------|------------------------------------------------------------------------------|------------------------------------------------------------|---|
| Bens (0) M. Boletim de Servico +t                                                                   | Memorand                                                                     | _                                                          |   |
| Memorandos Eletrônicos                                                                              | Alterar Memorandos                                                           |                                                            | * |
| Abaixo estão listados os 50 últimos processos                                                       | Autenticar                                                                   |                                                            |   |
|                                                                                                    | Cadastrar Memorando                                                          |                                                            |   |
|                                                                                                    | Enviar Memorandos                                                            |                                                            |   |
| Processo enviado a sua unidade se                                                                   | Listar Enviados                                                              |                                                            |   |
| <ul> <li>Processo devolvido a sua unidade</li> </ul>                                                | Listar Pendentes de Recebimento                                              | ela unidade para qual foi enviado.                         |   |
| Este tipo de processo influencia no blo                                                             | Listar Recebidos                                                             | unidade.                                                   |   |
| <ul> <li>O Processo devolvido a sua unidade<br/>de cumprir alguma disposição legal, p</li> </ul>    | Painel de Memorandos                                                         | as formalidades indispensáveis ou<br>Is falhas apontadas.  | 1 |
| <ul> <li>Processo retornado após ter sido bi<br/>unidade que deixou de atender as formal</li> </ul> | aixado em diligëncia por sua unidad<br>idades indispensáveis ou de cumprir a | e e devolvido para adequação na<br>Iguma disposição legal. |   |

- 3) Aparecerão todos os memorandos enviados para a unidade que ainda não foram abertos <u>pelo usuário</u> (mesmo que outro servidor da unidade tenha recebido o memorando, ainda assim aparecerá como pendente de recebimento para você, pois você ainda não o abriu).
  - > Para receber (abrir/ler) o memorando, clique na lupa.
  - > Ao abrir o memorando, você está recebendo-o.
  - Você poderá responder o memorando ou encaminhá-lo a outra unidade clicando nas setas verdes, do lado direito da tela.

| ्रिः Visualizar Memorando<br>🈂: Visualizar Leituras<br>व्यि: Encaminhar Memorando |      | isualizar Memorando<br>isualizar Leituras<br>ncaminhar Memorando | III: Memorando Detalhado<br>┩: Marcar para acompanhamento<br>▲: Memorando em Análise na Unidade |               |            | !: Despacho Anexado<br>☞: Responder Memorando |     |            |
|-----------------------------------------------------------------------------------|------|------------------------------------------------------------------|-------------------------------------------------------------------------------------------------|---------------|------------|-----------------------------------------------|-----|------------|
| MEMORANDOS                                                                        |      |                                                                  |                                                                                                 |               |            | Responder of                                  |     |            |
| Clique                                                                            | aqui | ocumento                                                         | Protocolo                                                                                       | Identificador | Enviado Em |                                               |     | $\bigcirc$ |
| para rec                                                                          | ebe  | 12/2020 - DG-JLE                                                 | 23292.012871/2020-68                                                                            | 202151193     | 17/04/2020 | -                                             | ei] | 🖾 🔊 🔊      |
|                                                                                   | 0    | Título: Exemplo de memorando.                                    |                                                                                                 |               |            |                                               |     | $\bigcirc$ |
|                                                                                   | -    | Assunto do Memorando (CONARQ): -                                 | -                                                                                               |               |            |                                               |     |            |
|                                                                                   |      | Assunto Detalhado: Exemplo de mem                                | orando para constar em tutorial.                                                                |               |            |                                               |     |            |

Após receber o memorando uma vez, caso você queira consultá-lo novamente, deverá consultar os memorandos recebidos (Comunicação > Memorandos Eletrônicos > Listar Recebidos).

| n Requisições Comunicação Compras                                                              | 🗋 Contratos 🧧 Protocolo 💿 Telefonia 🤇                                                  | 🔍 Outros                                               |
|------------------------------------------------------------------------------------------------|----------------------------------------------------------------------------------------|--------------------------------------------------------|
| Bens (0) M. Boletim de Serviço                                                                 | t Memorand                                                                             |                                                        |
| Memorandos Eletrônicos >>                                                                      | Alterar Memorandos                                                                     | <u>۸</u>                                               |
| Abaixo estão listados os 50 últimos processo:                                                  | Autenticar                                                                             |                                                        |
|                                                                                                | Cadastrar Memorando                                                                    |                                                        |
|                                                                                                | Enviar Memorandos                                                                      |                                                        |
| <ul> <li>Processo enviado a sua unidade se</li> </ul>                                          | Listar Enviados                                                                        |                                                        |
| <ul> <li>Processo devolvido a sua unidade</li> </ul>                                           | Listar Pendentes de Recebimento                                                        | a unidade para qual foi enviado.                       |
| Este tipo de processo influencia no blo                                                        | Listar Recebidos u                                                                     | nidade.                                                |
| <ul> <li>Processo devolvido a sua unidade<br/>de cumprir alguma disposição legal, p</li> </ul> | a                                                                                      | s formalidades indispensáveis ou                       |
| <ul> <li>Processo retornado após ter sido<br/>unidade que deixou de atender as form</li> </ul> | o baixado em diligência por sua unidade<br>malidades indispensáveis ou de cumprir algu | e devolvido para adequação na<br>uma disposição legal. |

Instituto Federal de Santa Catarina – Câmpus Joinville Rua: Pavão, 1377 | Bairro Costa e Silva | Joinville /SC | CEP: 89220-618 Fone: (47) 3431-5600 | www.ifsc.edu.br | CNPJ 11.402.887/0006-75